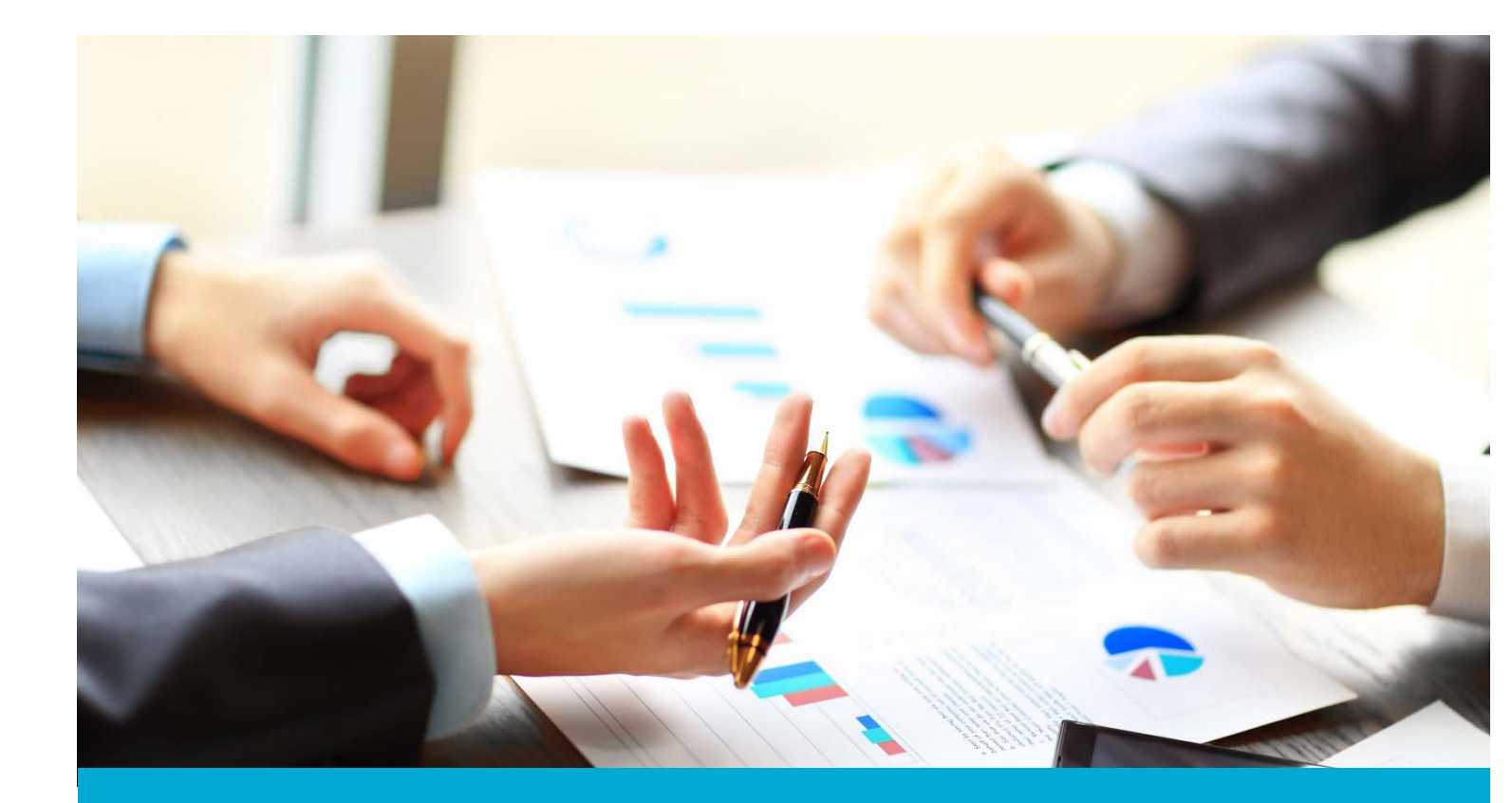

# Washington Financial Executor Web Portal

ACH User Guide: Adding and Approving Partnering Providers

Updated: May 2018

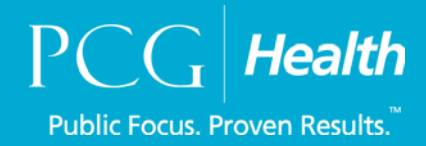

#### **Table of Contents**

| Introduction                              | 3  |
|-------------------------------------------|----|
| Training and Support                      | 3  |
| Adding Partnering Providers to the Portal | 4  |
| Adding Providers Already in the Portal    | 9  |
| Approving Partnering Providers            | 13 |

### Introduction

#### About Us - Financial Executor

<u>Public Consulting Group</u>, Inc, (PCG) will serve as the Washington State Health Care Authority's (HCA) financial executor, focused on the five-year Healthier Washington Medicaid Transformation, ending December 31, 2021.

In accordance with <u>Attachment G</u> of the Transformation's Special Terms and Conditions, PCG will, under the direction of Washington's nine, regional Accountable Communities of Health (ACHs), record, process, distribute, and report on incentive fund payments and other financial transactions between the ACHs and partnering providers supporting regional transformation projects. PCG will ensure the fund distributions comply with all applicable laws, regulations.

This portion of the user guide will review the steps to add Partnering Providers within the Financial Executor (FE) portal.

# Training and Support

For questions, please feel free to reach out to Public Consulting Group, Inc., via email or phone.

Email: WA\_FE\_FinancialServices@pcgus.com

Phone: 844-300-5040

# Adding Partnering Providers to the Portal

As an ACH you have the ability to add partnering providers into the Portal. There are two ways to do this: through a batch upload, or by adding providers individually.

The Financial Executor (FE) will work with HCA and the ACHs on a batch upload process to add multiple partnering providers at a time. This will be offered through June of 2018 and if needed the FE will work with HCA and ACH's to get the partnering providers into the portal. This process is not discussed in the manual.

The process here describes how you add an individual partnering provider. To begin, select the **Provider Management** tab and choose **Partner Providers**.

| Medicaid Tran                    | sformation Demonstration                       | Financial Ex | ecutor Paymer     | nt Portal                 |         | About Us |  |
|----------------------------------|------------------------------------------------|--------------|-------------------|---------------------------|---------|----------|--|
| Dashboard                        | Provider Management +                          | Payments     | Reports 👻         | My Account                | Admin 👻 | Log out  |  |
| Welcome Instru                   | Partner Providers<br>Approve Partner Providers |              |                   |                           |         |          |  |
| Password Exp<br>Your password ex | <b>iration</b><br>pires in 90 days             | 2            | 0 Day<br>Since la | <b>s</b><br>ast logged in |         |          |  |
| This is the ACH                  | Dashboard                                      |              |                   |                           |         |          |  |

You will now be brought to the Add Partner Provider page where they will be prompted to enter in the partnering providers EIN. Enter in your partnering providers EIN and select **Search**.

| Medicaid Transformation Demonstration   Financial Executor Payme                                                         | nt Portal About Us                                                                                        |
|----------------------------------------------------------------------------------------------------|----------------------------------------------------------------------------------------------------|
| Dashboard Provider Management + Payments + Reports +                                                                     | My Account Admin - Log out                                                                                |
| Add Partner Provider Please enter the EIN of Provider you want to add as a partner and click on s Provider EIN 564564564 | earch<br>Search                                                                                           |
| PCG Health                                                                                                    | Washington Financial Executor<br>Email: WA_FE_FinancialServices@pcgus.com<br>Contact Number: 844-300-5040 |

A message will appear saying there were no matches. (If there is a match, proceed to the next section of the user manual). No match indicates this provider is not registered with any other ACHs within the Portal. You will also notice the provider EIN cannot be updated, that is because this information has been entered above.

| Please enter the EIN of Pro                                                                                                    | ovider you want to add as a p                                                                                                    | partner and click o  | n search                       |      |
|----------------------------------------------------------------------------------------------------|----------------------------------------------------------------------------------------------------|----------------------|--------------------------------|------|
| Provider EIN                                                                                                    | 564564564                                                                                                    |                      | Search                         |      |
| No matches were found pl                                                                                                    | ease add the below details to                                                                                                    | o invite this Provid | er to register on WA FE sy     | stem |
| Provider Information<br>Provider Name *<br>Provider EIN *                                                                                                    | 564564564                                                                                                    |                      |                                |      |
| Entity Type *                                                                                                    | Select                                                                                                    | •                    |                                |      |
| Primary Contact<br>First Name *                                                                                                    |                                                                                                    |                      | Primary Contact<br>Last Name * |      |
| Email *                                                                                                    |                                                                                                    |                      | Title                          |      |
| Phone                                                                                                    |                                                                                                    |                      | Ext                            |      |
| Street Address 1                                                                                                    |                                                                                                    |                      | Street Address 2               |      |
| City                                                                                                    |                                                                                                    |                      |                                |      |
| State                                                                                                    |                                                                                                    | •                    | Zipcode                        |      |
| Participating Projects<br>Domain 1: Financial S<br>Financial Sustainabi<br>Workforce Strategie<br>Population Health M                                                                                | *<br><b>Sustainability Strategies</b><br>lity Payment Strategies<br>Is<br>lanagement                                                                                           |                      |                                |      |
| Domain 2: Care Deliv<br>2A: Bi-directional Ir<br>2B: Community Bas<br>2C: Transitional Car<br>2D: Diversions Inte                                                                                    | ery Redesigns<br>ategration of Core and Prima<br>and Care Coordination<br>a<br>rventions                                                                                       | ry Care Transforma   | ation                          |      |
| Domain 3: Prevention<br>3A: Addressing the<br>3B: Reproductive an<br>3C: Access to Oral H<br>3D: Chronic Disease<br>Other Funding<br>Behavioral Health Ir<br>Value-Based Payme<br>High Performance P | n and Health Promotion<br>Opiod Use Crisis<br>nd Maternal and Child Health<br>Health Services<br>e Prevention and Control<br>ntegration Incentive<br>nt (VBP) Incentive<br>ool |                      |                                |      |

The next step is to complete the partnering provider's information. All fields with an **asterisk** (\*) need to be completed. You will also need to select the **Participating Projects** that this partnering provider will be taking part in.

| Add Partner Provider            |                                      |                |                                |        |
|---------------------------------|--------------------------------------|----------------|--------------------------------|--------|
| Please enter the EIN of Pro     | vider you want to add as a partne    | r and click on | search                         |        |
| Provider EIN                    | 564564564                            |                | Search                         |        |
| No matches were found ple       | ease add the below details to invite | e this Provide | r to register on WA FE sy      | stem   |
| Provider Information            |                                      |                |                                |        |
| Provider Name *                 | ABC Provider                         |                |                                |        |
| Provider EIN *                  | 564564564                            |                |                                |        |
| Entity Type *                   | Traditional Medicaid Provider        | •              |                                |        |
| Primary Contact<br>First Name * | John                                 |                | Primary Contact<br>Last Name * | Miller |
| Email *                         | john.miller@yopmail.com              |                | Title                          |        |
| Phone                           |                                      |                | Ext                            |        |
| Street Address 1                |                                      |                | Street Address 2               |        |
| City                            |                                      |                |                                |        |
| State                           |                                      | •              | Zipcode                        |        |
|                                 |                                      |                |                                |        |

You will now choose the **participating projects** your partnering provider will be participating in with you. Simply check the box of the projects this provider has participated in, once this step is completed choose to send invite.

| Participating Projects*                                                |  |
|------------------------------------------------------------------------|--|
| Domain 1: Financial Sustainability Strategies                          |  |
| 🖉 Financial Sustainability Payment Strategies                          |  |
| Workforce Strategies                                                   |  |
| Population Health Management                                           |  |
| Domain 2: Care Delivery Redesigns                                      |  |
| 2A: Bi-directional Integration of Core and Primary Care Transformation |  |
| 2B: Community Based Care Coordination                                  |  |
| 2C: Transitional Care                                                  |  |
| 2D: Diversions Interventions                                           |  |
| Domain 3: Prevention and Health Promotion                              |  |
| BA: Addressing the Opiod Use Crisis                                    |  |
| B: Reproductive and Maternal and Child Health                          |  |
| BC: Access to Oral Health Services                                     |  |
| ☑ 3D: Chronic Disease Prevention and Control                           |  |
| Other Funding                                                          |  |
| Behavioral Health Integration Incentive                                |  |
| Value-Based Payment (VBP) Incentive                                    |  |
| High Performance Pool                                                  |  |
| Send Invite                                                            |  |

A Terms and Conditions page will appear. If the information is all correct, select I Accept. If edits need to be made, exit out or click I Decline. Then update the information and, once correct, accept the agreement.

| Primary Contact Test           | Primary Contact Provider                                                                                                    |
|--------------------------------|----------------------------------------------------------------------------------------------------|
| First Name *                   | Last Name *                                                                                                    |
| Email * testp                  | m Terms and Conditions                                                                                                    |
| Phone                          | Please Note: You must scroll till end and read entire agreement to be able to accept it                                                                                                    |
| Street Address 1               |                                                                                                    |
| City                           | Agreement                                                                                                    |
| State                          | By clicking this checkbox, I hereby certify on behalf of <b>Community ACH</b> that the Provider information which I have provided above, including, but not limited to, Provider names and contact information, is truthful, accurate, and complete in all respects. I acknowledge on |
| Participating Projects*        | behalf of <b>Community ACH</b> that by providing PCG with Provider names and contact<br>information, PCG shall send to each Provider, an invitation to access the Services and I                                                                                                    |
| Domain 1: Financial Sustaina   | certify on behalf of Community ACH that all such individuals should receive access to the                                                                                                    |
| Financial Sustainability Payn  | Service. I acknowledge on behalf of <b>Community ACH</b> that PCG will accept all of the above                                                                                                    |
| Workforce Strategies           | truthfulness, accuracy, or completeness of such information.                                                                                                    |
| Population Health Manageme     | er i i i i i i i i i i i i i i i i i i i                                                                                                    |
| Domain 2: Care Delivery Red    | e Download Terms & Conditions                                                                                                    |
| 2A: Bi-directional Integration |                                                                                                    |
| 2B: Community Based Care       | Q                                                                                                    |
| 2C: Transitional Care          |                                                                                                    |
| 2D: Diversions Interventions   |                                                                                                    |
| Domain 3: Prevention and He    | ealth Promotion                                                                                                    |
| ☑ 3A: Addressing the Opiod Us  | e Crisis                                                                                                    |
| 3B: Reproductive and Mater     | nal and Child Health                                                                                                    |
| 3C: Access to Oral Health Set  | Irvices                                                                                                    |
| 3D: Chronic Disease Prevent    | ion and Control                                                                                                    |
|                                |                                                                                                    |
|                                | Send Invit                                                                                                    |

Once you click **Accept** the agreement you will be brought back to the **Add Partner Provider** page, confirming an email will be sent to the provider.

| Medicaid Trar                                                                                                    | nsformation Demonstration | Financial Ex | ecutor Paymer | nt Portal  |                                                                                             | About Us                                        |  |
|----------------------------------------------------------------------------------------------------|---------------------------|--------------|---------------|------------|---------------------------------------------------------------------------------------------|-------------------------------------------------|--|
| Dashboard                                                                                                    | Provider Management -     | Payments     | Reports 👻     | My Account | Admin 👻                                                                                     | Log out                                         |  |
| Add Partner Provider This provider will be sent an email to accept the ACH invitation after their EIN has been validated. Please enter the EIN of Provider you want to add as a partner and click on search Provider EIN Search |                           |              |               |            |                                                                                             |                                                 |  |
|                                                                                                    | PCG Hea                   | alth         |               |            | Washington Financia<br>Contact details will co<br>Address Line<br>Telephone Number Fax Numb | I Executor<br>ome here<br>s<br>er Email Address |  |

The next step here is for the FE to verify the EIN of the provider through a TIN matching service, where we will validate the partnering provider's names and EINs. This process generally takes around 24 hours to hear back from the IRS, so please allow a few business days before expecting a provider to receive their invitation email. Once this EIN is confirmed, the email will be sent. The next step is now for the provider to complete the registration process.

# Adding Providers Already in the Portal

When adding a partnering provider to your network, it is possible that they are already registered with another ACH in the FE Portal. This speeds up the process, because you will not have to wait for the EIN match. To begin adding a partnering provider to your network, select the **Provider Management** tab and the **Partner Providers** option.

| Medicaid Trans                    | sformation Demonstration                       | Financial Ex | ecutor Paymer     | nt Portal                 |         | About Us |
|-----------------------------------|------------------------------------------------|--------------|-------------------|---------------------------|---------|----------|
| Dashboard                         | Provider Management +                          | Payments     | Reports -         | My Account                | Admin 👻 | Log out  |
| Welcome Instru                    | Partner Providers<br>Approve Partner Providers |              |                   |                           |         |          |
| Password Expl<br>Your password ex | <b>iration</b><br>pires in 90 days             |              | 0 Day<br>Since la | <b>s</b><br>ast logged in |         |          |
| This is the ACH                   | Dashboard                                      |              |                   |                           |         |          |

You will then be brought to the Add Partner Provider page where you will be prompted to enter in your partnering provider's EIN.

| Medicaid Trar                                                                                                    | nsformation Demonstration | Financial Ex | ecutor Paymer | nt Portal  |                                                                                | About Us                                                     |
|----------------------------------------------------------------------------------------------------|---------------------------|--------------|---------------|------------|--------------------------------------------------------------------------------|--------------------------------------------------------------|
| Dashboard                                                                                                    | Provider Management -     | Payments     | Reports 👻     | My Account | Admin 👻                                                                        | Log out                                                      |
| Add Partner Provider Please enter the EIN of Provider you want to add as a partner and click on search Provider EIN Search |                           |              |               |            |                                                                                |                                                              |
|                                                                                                    | PCG Hea                   | alth         |               |            | Washington Finar<br>Contact details wi<br>Address L<br>Telephone Number Fax No | cial Executor<br>II come here<br>ines<br>Imber Email Address |

Once you enter in the partner providers EIN, select Search.

| Dashboard           | Provider Management+         | Payments <del>-</del> | Reports 👻       | My Account | Admin 👻                                                                                                   | Log out |
|---------------------|------------------------------|-----------------------|-----------------|------------|----------------------------------------------------------------------------------------------------|---------|
| Add Partner Pro     | vider                        |                       |                 |            |                                                                                                    |         |
| Please enter the EI | (N of Provider you want to a | dd as a partner       | and click on se | arch       |                                                                                                    |         |
| Provider EIN        | 123321123                    |                       | Se              | earch      |                                                                                                    |         |
|                     | PCG Hea                      | alth                  |                 |            | Washington Financial Executor<br>Email: WA_FE_FinancialServices@pcgus.con<br>Contact Number: 844-300-5040 | n       |

Because this provider is already registered within the Portal, you will choose the **Select Provider** button. A partnering provider would already be in the system if that partnering provider has registered through another ACH.

| Add Partner Provider      | rovider you want to add   | l as a partner and click on search |                 |
|---------------------------|---------------------------|------------------------------------|-----------------|
| Provider EIN              | 123321123                 | Search                             |                 |
| Please see below the deta | ails of registered Provid | er on WA FE                        |                 |
| Name                      |                           | Test                               |                 |
| Address                   |                           | Boston                             |                 |
| EIN                       |                           | 123321123                          |                 |
| Contact Perso             | in                        | Test Provider                      |                 |
| Contact Emai              | I                         | testprovider12345@yopmail.com      | Select Provider |
|                           |                           |                                    |                 |

Now that you have selected the provider, a list of participating projects will appear. Select the **Participating Projects** that this partnering provider will be participating in with you by checking the box. Once you have selected the projects, choose the **Send Invite** button to send the invitation to your partnering provider.

| Name                                                                                                    | Test                                                                                         |               |
|----------------------------------------------------------------------------------------------------|----------------------------------------------------------------------------------------------|---------------|
| Address                                                                                                    | Boston                                                                                       |               |
| EIN                                                                                                    | 123321123                                                                                    |               |
| Contact Person                                                                                                    | Test Provider                                                                                |               |
| Contact Email                                                                                                    | testprovider12345@yopmail.com                                                                |               |
|                                                                                                    |                                                                                              | Select Provid |
|                                                                                                    |                                                                                              |               |
|                                                                                                    |                                                                                              |               |
| articipating Projects*                                                                                                    |                                                                                              |               |
| omain 1: Financial Sustainability St                                                                                                    | rategies                                                                                     |               |
| Financial Sustainability Payment Stra                                                                                                    | tegies                                                                                       |               |
| Workforce Strategies                                                                                                    |                                                                                              |               |
| Population Health Management                                                                                                    |                                                                                              |               |
| Domain 2: Care Delivery Redesigns                                                                                                    |                                                                                              |               |
|                                                                                                    | and Primary Care Transformation<br>tion<br><b>Dimotion</b>                                   |               |
| <ul> <li>Domain 2: Care Delivery Redesigns</li> <li>2A: Bi-directional Integration of Core</li> <li>2B: Community Based Care Coordina</li> <li>2C: Transitional Care</li> <li>2D: Diversions Interventions</li> <li>Domain 3: Prevention and Health Prof</li> <li>3A: Addressing the Opiod Use Crisis</li> <li>BB: Reproductive and Maternal and C</li> </ul>                                                                                                    | and Primary Care Transformation<br>ition<br><b>Dimotion</b><br>Child Health                  |               |
| <ul> <li>Domain 2: Care Delivery Redesigns</li> <li>2A: Bi-directional Integration of Core</li> <li>2B: Community Based Care Coordina</li> <li>2C: Transitional Care</li> <li>2D: Diversions Interventions</li> <li>Domain 3: Prevention and Health Pro</li> <li>3A: Addressing the Opiod Use Crisis</li> <li>3B: Reproductive and Maternal and C</li> <li>3C: Access to Oral Health Services</li> </ul>                                                                                                    | and Primary Care Transformation<br>ition<br><b>Dimotion</b><br>Child Health                  |               |
| <ul> <li>Comain 2: Care Delivery Redesigns</li> <li>2A: Bi-directional Integration of Core</li> <li>2B: Community Based Care Coordina</li> <li>2C: Transitional Care</li> <li>2D: Diversions Interventions</li> <li>2D: Diversions Interventions</li> <li>AA: Addressing the Opiod Use Crisis</li> <li>3B: Reproductive and Maternal and C</li> <li>3C: Access to Oral Health Services</li> <li>3D: Chronic Disease Prevention and C</li> </ul>                                                                                             | and Primary Care Transformation<br>ition<br><b>pmotion</b><br>Child Health<br>Control        |               |
| <ul> <li>Comain 2: Care Delivery Redesigns</li> <li>2A: Bi-directional Integration of Core</li> <li>2B: Community Based Care Coordina</li> <li>2C: Transitional Care</li> <li>2D: Diversions Interventions</li> <li>2D: Diversions Interventions</li> <li>3A: Addressing the Opiod Use Crisis</li> <li>3B: Reproductive and Maternal and C</li> <li>3C: Access to Oral Health Services</li> <li>3D: Chronic Disease Prevention and C</li> <li>Chronic Disease Prevention and C</li> </ul>                                                   | and Primary Care Transformation<br>ition<br><b>pmotion</b><br>Child Health<br>Control        |               |
| <ul> <li>Comain 2: Care Delivery Redesigns</li> <li>2A: Bi-directional Integration of Core</li> <li>2B: Community Based Care Coordina</li> <li>2C: Transitional Care</li> <li>2D: Diversions Interventions</li> <li>2D: Diversions Interventions</li> <li>3A: Addressing the Opiod Use Crisis</li> <li>3B: Reproductive and Maternal and C</li> <li>3C: Access to Oral Health Services</li> <li>3D: Chronic Disease Prevention and C</li> <li>Cher Funding</li> <li>Behavioral Health Integration Incenti</li> </ul>                        | and Primary Care Transformation<br>ition<br><b>pmotion</b><br>Child Health<br>Control        |               |
| <ul> <li>Comain 2: Care Delivery Redesigns</li> <li>2A: Bi-directional Integration of Core</li> <li>2B: Community Based Care Coordina</li> <li>2C: Transitional Care</li> <li>2D: Diversions Interventions</li> <li>2D: Diversions Interventions</li> <li>3A: Addressing the Opiod Use Crisis</li> <li>3B: Reproductive and Maternal and C</li> <li>3C: Access to Oral Health Services</li> <li>3D: Chronic Disease Prevention and C</li> <li>2D: Chronic Disease Prevention Incenti</li> <li>Value-Based Payment (VBP) Incentiv</li> </ul> | and Primary Care Transformation<br>ition<br><b>Dimotion</b><br>Child Health<br>Control<br>ve |               |

#### Please see below the details of registered Provider on WA FE

Send Invite

A Terms and Conditions agreement will appear ensuring that you have entered in the correct information. After reading, select I Accept if the information is correct. if something needs to be updated, simply exit out or decline, update the information, and then accept.

| EIN                              | 123321123                                                                                                    |         |
|----------------------------------|----------------------------------------------------------------------------------------------------|---------|
| Contact Person                   | Terms and Conditions                                                                                                    |         |
| Contact Email                    |                                                                                                    |         |
|                                  | Please Note: You must scroll till end and read entire agreement to be able to accept it                                                                                                    | rovider |
| articipating Projects*           | A                                                                                                    |         |
| Domain 1: Financial Sustainab    | Agreement                                                                                                    |         |
| 🔲 Financial Sustainability Payme | By clicking this checkbox, I hereby certify on behalf of <b>Training ACH</b> that the Provider                                                                                                    |         |
| Workforce Strategies             | contact information, is truthful, accurate, and complete in all respects. I acknowledge on                                                                                                    |         |
| Population Health Managemer      | behalf of <b>Training ACH</b> that by providing PCG with Provider names and contact information,<br>PCG shall send to each Provider, an invitation to access the Services and I certify on behalf of |         |
| Domain 2: Care Delivery Rede     | Training ACH that all such individuals should receive access to the Service. I acknowledge                                                                                                    |         |
| 2A: Bi-directional Integration   | on behalf of <b>Training ACH</b> that PCG will accept all of the above information on an as-is basis<br>and under no circumstance shall PCG be responsible for the truthfulness, accuracy, or        |         |
| 2B: Community Based Care C       | completeness of such information.                                                                                                    |         |
| 2C: Transitional Care            |                                                                                                    |         |
| 2D: Diversions Interventions     |                                                                                                    |         |
| Domain 2: Droughtion and Use     | Download Terms & Conditions                                                                                                    |         |
| 3A: Addressing the Opiod Use     |                                                                                                    |         |
| 3B: Reproductive and Materna     | al and Child Health                                                                                                    |         |
| □ 3C: Access to Oral Health Serv | vices                                                                                                    |         |
| 3D: Chronic Disease Preventio    | on and Control                                                                                                    |         |
| Other Funding                    |                                                                                                    |         |

Now that your ACH has accepted the Terms and Conditions agreement, you will be brought back to the add partner provider page. A message will appear that indicates that your invitation has been sent. Because this partnering provider has already registered within the Portal, the financial executor will not need to re-verify the EIN and the email will be immediately sent to the participating provider. The provider must now accept your invitation and fill in the necessary information before your ACH can approve the partnering provider, which is the final step in the partnering provider registration process.

| Medicaid Transformation Demonstration   Financial Executor Payment Portal                  |                                                                  |                                    |                   |                |         | About Us |
|--------------------------------------------------------------------------------------------|------------------------------------------------------------------|------------------------------------|-------------------|----------------|---------|----------|
| Dashboard Pr                                                                               | rovider Management <del>-</del>                                  | Payments                           | Reports 👻         | My Account     | Admin 👻 | Log out  |
| Add Partner Provid<br>This provider has been see<br>Please enter the EIN o<br>Provider EIN | er<br>nt an email to accept the ACI<br>f Provider you want to ac | H invitation. )<br>dd as a partnei | r and click on so | earch<br>earch |         |          |

# Approving Partnering Providers

At this point, the provider has accepted your ACH's invitation and all that is left to do is for you to approve them as a partner provider. To do this, select the **Provider Management** tab and then choose **Approve Partner Providers**.

| Medicaid Transformation Demonstration   Financial Executor Payment Portal |                                                |                       |           |                                       |                          | About Us                                                   |
|---------------------------------------------------------------------------|------------------------------------------------|-----------------------|-----------|---------------------------------------|--------------------------|------------------------------------------------------------|
| Dashboard                                                                 | Provider Management -                          | Payments <del>•</del> | Reports + | My Account                            | Admin 👻                  | Log out                                                    |
| Welcome Mary                                                              | Partner Providers<br>Approve Partner Providers |                       |           |                                       |                          |                                                            |
|                                                                           |                                                |                       | L<br>J    | Demonstration Yea<br>an 1, 2018 - Dec | ar (DY) View<br>31, 2018 | State Fiscal Year (SFY) View<br>Jul 1, 2017 - Jun 30, 2018 |

This page displays all partnering providers who have accepted your invitation and are waiting to be approved by you. Notice that because no providers have been selected, the approve and deny options are grayed out.

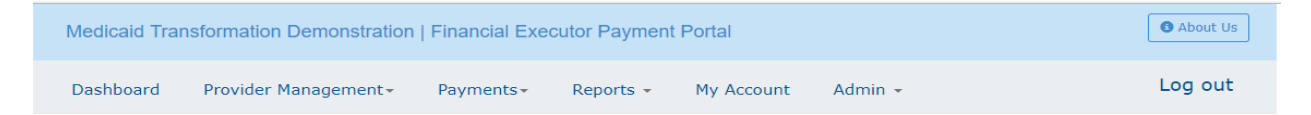

#### Approve Partner Providers

Below listed Providers have accepted your invite and registered on WA Financial Executor Payment Portal system. Please select the Providers you want to approve and click on Approve button.

| Provider Name | € | Provider EIN | • | Date       | $\odot$ |   |
|---------------|---|--------------|---|------------|---------|---|
| ABC Provider  |   | 564564564    |   | 02/28/2018 |         | ^ |
|               |   |              |   |            |         |   |
|               |   |              |   |            |         |   |
|               |   |              |   |            |         |   |
|               |   |              |   |            |         |   |
|               |   |              |   |            |         |   |
|               |   |              |   |            |         |   |
|               |   |              |   |            |         | ÷ |
|               |   |              |   |            |         |   |
|               |   |              |   |            |         |   |

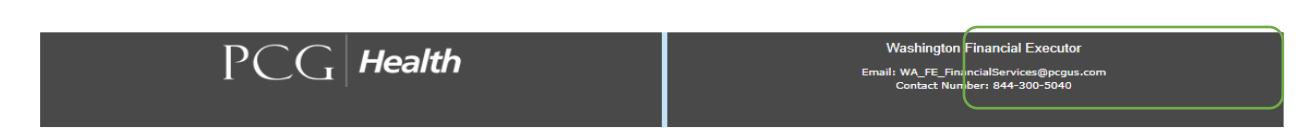

To approve a provider, **check the box** next to the partnering provider that you want to approve. Once selected, click **Approve** at the bottom right hand corner of the screen.

| Medicaid Transformation Demonstration   Financial Executor Payment Portal |                       |            |           |            |         | About Us |
|---------------------------------------------------------------------------|-----------------------|------------|-----------|------------|---------|----------|
| Dashboard                                                                 | Provider Management - | Payments - | Reports - | My Account | Admin 👻 | Log out  |

#### Approve Partner Providers

Below listed Providers have accepted your invite and registered on WA Financial Executor Payment Portal system. Please select the Providers you want to approve and click on Approve button.

| Provider Name | $\odot$ | Provider EIN   | $\overline{\mathbf{v}}$ | Date                     | $\odot$  |
|---------------|---------|----------------|-------------------------|--------------------------|----------|
| ABC Provider  |         | 564564564      |                         | 02/28/2018               | <b>`</b> |
|               |         |                |                         |                          | _        |
|               |         |                |                         |                          |          |
|               |         |                |                         |                          |          |
|               |         |                |                         |                          |          |
|               |         |                |                         |                          |          |
|               |         |                |                         |                          | ~        |
|               |         |                | •                       | Approve                  | y        |
| PCG Health    |         | Washington Fin | ancial<br>IServio       | Executor<br>es@pcgus.com |          |

A terms and conditions agreement will appear. Once you have read the terms, select I Accept to add this partner provider to your ACH.

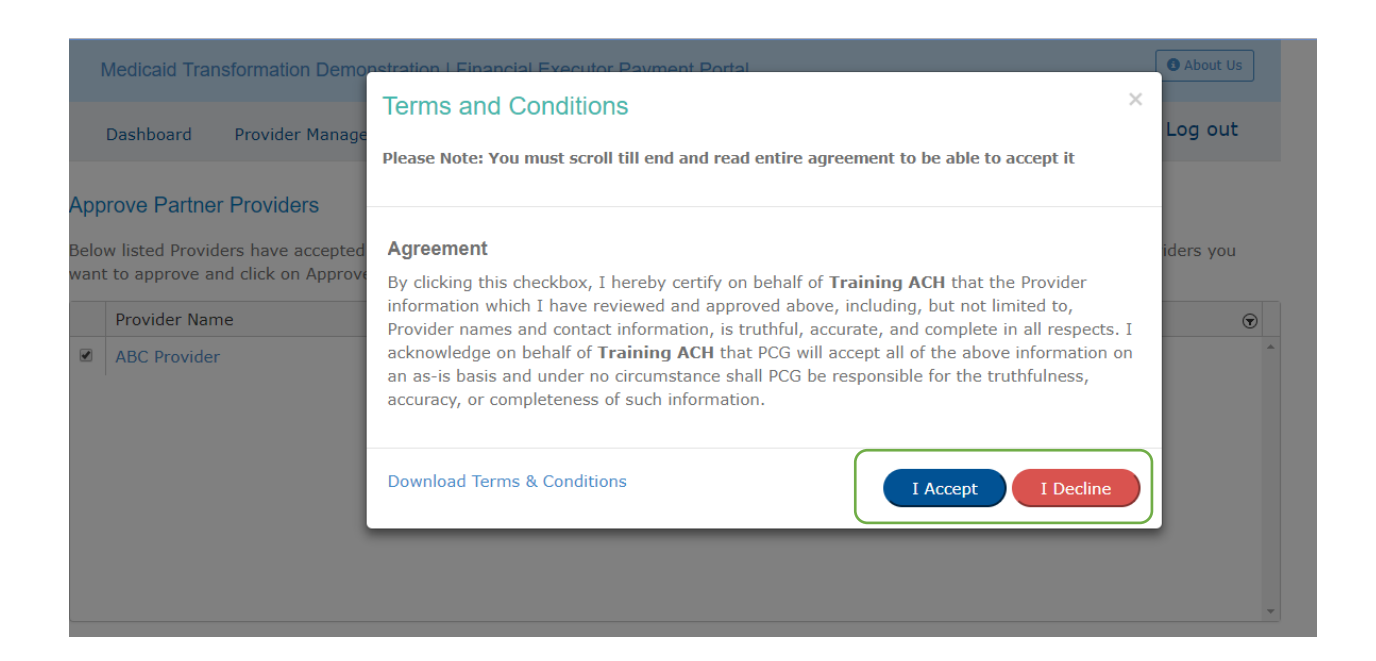

The last step is to agree to the Master Services Agreement (MSA). The MSA is also known as and sometimes referred to as the Standard Partnership Agreement. You will not be able to accept to the terms of this agreement if you do not scroll through to the bottom, reading the agreement.

| id Transformation Demo   | Instration   Financial Executor Payment Portal                                                                                                    | 6 About Us |
|--------------------------|----------------------------------------------------------------------------------------------------|------------|
|                          | Master Services Agreement ×                                                                                                    |            |
| oard Provider Manag      | Please Note: You must scroll till end and read entire agreement to be able to accept it                                                                                                    | Log out    |
| Partner Providers        | MASTER SERVICES AGREEMENT                                                                                                    |            |
| rove and click on Approv |                                                                                                    | viders you |
| ler Name<br>Provider     | On January 9, 2017, the Centers for Medicare & Medicaid Services (CMS) approved<br>Washington State's request for a section 1115(a) Medicaid demonstration entitled Medicaid<br>Transformation Project demonstration (hereinafter MTP or "demonstration"). Part of this<br>demonstration is a Delivery System Reform Incentive Payment (DSRIP) program, through<br>which the State will make performance-based funding available to regionally-based<br>Accountable Communities of Health (ACH) and their partnering providers. Attachment C to<br>the Special Terms and Conditions (STCs) of the MTP Demonstration contains a DSRIP<br>Planning Protocol. | •          |
|                          | In order to assure consistent management of an accounting for the distribution of DSRIP funds across ACHs, the State has selected a Financial Executor who is responsible for administering the funding distribution plan for the DSRIP program.                                                                                                    |            |
|                          | This MASTER SERVICES AGREEMENT (MSA) sets forth the basic agreement between an ACH and a partnering provider Participant. In addition, each ACH and Participant shall enter into a PROJECT-SPECIFIC AGREEMENT (PSA) that sets forth each party's responsibilities with respect to a specific DSRIP project submitted for approval to the Health Care Authority (HCA) as well the funding, project milestones, performance metrics, and payment schedules for that project.                                                                                                    | X Deny     |
| PCG                      | Article I. Basic Roles and Responsibilities                                                                                                    |            |
|                          | Section 1.01 Roles and Responsibilities of ACH. The ACH will have the following roles and responsibilities, in accordance with and subject to the MTP Demonstration, this Agreement, $_{\star}$                                                                                                    |            |
|                          | Download Master Services Agreement                                                                                                    |            |

Now that you have read the agreement, on the bottom of the page, select I Accept to add this partnering provider to your account.

| I Transformation Demo                              | Instration   Financial Executor Payment Portal                                                                                                    | B About U  |
|----------------------------------------------------|----------------------------------------------------------------------------------------------------|------------|
|                                                    | Master Services Agreement                                                                                                    | < .        |
| ird Provider Manag                                 | Please Note: You must scroll till end and read entire agreement to be able to accept it                                                                                                    | Log ou     |
| artner Providers                                   |                                                                                                    |            |
| Providers have accepter<br>ove and click on Approv | MASTER SERVICES AGREEMENT                                                                                                    | viders you |
| r Name<br>ovider                                   | On January 9, 2017, the Centers for Medicare & Medicaid Services (CMS) approved<br>Washington State's request for a section 1115(a) Medicaid demonstration entitled Medicaid<br>Transformation Project demonstration (hereinafter MTP or "demonstration"). Part of this<br>demonstration is a Delivery System Reform Incentive Payment (DSRIP) program, through<br>which the State will make performance-based funding available to regionally-based<br>Accountable Communities of Health (ACH) and their partnering providers. Attachment C to<br>the Special Terms and Conditions (STCs) of the MTP Demonstration contains a DSRIP<br>Planning Protocol. |            |
|                                                    | In order to assure consistent management of an accounting for the distribution of DSRIP funds across ACHs, the State has selected a Financial Executor who is responsible for administering the funding distribution plan for the DSRIP program.                                                                                                    |            |
|                                                    | This MASTER SERVICES AGREEMENT (MSA) sets forth the basic agreement between an ACH and a partnering provider Participant. In addition, each ACH and Participant shall enter into a PROJECT-SPECIFIC AGREEMENT (PSA) that sets forth each party's responsibilities with respect to a specific DSRIP project submitted for approval to the Health Care Authority (HCA) as well the funding, project milestones, performance metrics, and payment schedules for that project.                                                                                                    | × Deny     |
| PCG                                                | Article I. Basic Roles and Responsibilities                                                                                                    |            |
|                                                    | Section 1.01 <i>Roles and Responsibilities of ACH</i> . The ACH will have the following roles and responsibilities, in accordance with and subject to the MTP Demonstration, this Agreement,                                                                                                    |            |
|                                                    | Download Master Services Agreement                                                                                                    |            |

Congratulations! Your partnering provider is now registered in the FE Portal. This means that they will now be eligible to receive DSRIP incentive payments from you.

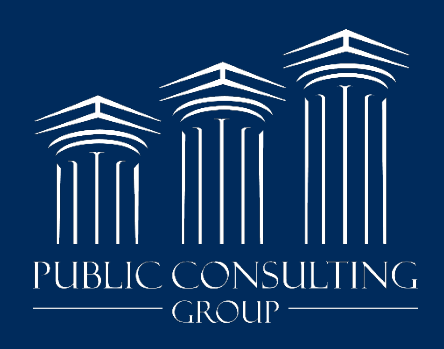

www.publicconsultinggroup.com